## Авторизация в личном кабинете

- 1. Зайти на портал <u>https://lkserv.1spbgmu.ru/</u>
- 2. Нажать «Забыли свой пароль»

ſ

| Логин                               |
|-------------------------------------|
| Пароль                              |
| □ Запомнить меня на этом компьютере |
| Войти забыли свой пароль?           |

## Запрос пароля

|     | Логин                                                                                                    |  |  |  |  |  |
|-----|----------------------------------------------------------------------------------------------------|--|--|--|--|--|
|     |                                                                                                    |  |  |  |  |  |
| или |                                                                                                    |  |  |  |  |  |
|     | E-Mail                                                                                                    |  |  |  |  |  |
|     | gmail.com                                                                                                    |  |  |  |  |  |
|     | Если вы забыли пароль, введите логин или E-Mail.<br>Контрольная строка для смены пароля, а также ваши регистраци<br>данные, будут высланы вам по E-Mail. |  |  |  |  |  |
|     | Авторизация                                                                                                    |  |  |  |  |  |
|     | Выслать контрольную строку                                                                                                    |  |  |  |  |  |

2021 © ФГБОУ ВО ПСПбГМУ им. И.П. Павлова Минздрава России

4. Если вы увидите надпись:

Контрольная строка, а также ваши регистрационные данные были высланы на email. Пожалуйста, дождитесь письма, так как контрольная строка изменяется при каждом запросе.

Следуйте инструкциям, высланным на вашу почту. Если увидите:

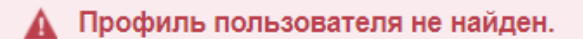

С актуальной почты обратитесь в службу поддержки по адресу: <u>lksupport@1spbgmu.ru</u> Используйте следующую форму:

Тема письма: Изменить почту студента в личном кабинете

В письме укажите:

- 1) ФИО
- 2) Номер группы
- 3) Номер студенческого билета

## Работа с центром заявок

1. В меню выбрать пункт «Центр заявок»

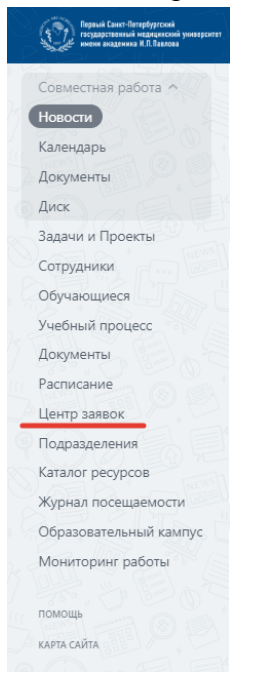

2. Нажать «Подать заявку» - «Создать»

| Реестр заявок | Подать заявку |
|---------------|---------------|
| Центр заяво   | DK            |
| Электронна    | я приемная 🛈  |
| Создать       |               |

| Категория | *                    |  |
|-----------|----------------------|--|
| Выбрать   |                      |  |
| Из бухгал | терии                |  |
| Из отдела | а кадров обучающихся |  |

4. Выбрать подкатегорию

3.

| Подкатегория *                                  |   |  |  |  |
|-------------------------------------------------|---|--|--|--|
| Выбрать                                         | • |  |  |  |
| 1.1. Квитанция на оплату обучения               |   |  |  |  |
| 1.2. Счет на оплату обучения                    |   |  |  |  |
| 1.3. Справка о поступившей оплате за обучение   |   |  |  |  |
| 2.1. Квитанция на оплату проживания в общежитии |   |  |  |  |
| 2.2. Счет на оплату проживания в общежитии      |   |  |  |  |
| 2.3. Справка о поступившей оплате за проживание |   |  |  |  |
| 3.1. Справка о стипендии и пособии              |   |  |  |  |

## 5. Заполнить дополнительные поля и нажать кнопку «Создать»

| Deven t                                              |                      |   |          |        |
|------------------------------------------------------|----------------------|---|----------|--------|
| Раздел *                                             |                      |   |          |        |
| Электронная приемная                                 |                      |   |          |        |
| Категория *                                          |                      |   |          |        |
| Из бухгалтерии                                       |                      |   | S -      |        |
| Подкатегория *                                       |                      |   |          |        |
| 1.2. Счет на оплату обучения                         |                      |   |          | S -    |
| Файлы                                                |                      |   |          |        |
| + Загрузить файлы Максимальный размер файла: 10      | мв                   |   |          |        |
| Факультет *                                          | Курс *               |   | Группа * |        |
| Выбрать 👻                                            | Выбрать              | • |          |        |
|                                                      |                      |   |          |        |
| Период оплаты *                                      | Контактный телефон * |   | e-mail * |        |
| Выбрать 👻                                            |                      | 0 |          |        |
|                                                      |                      |   |          |        |
| Создать Изменение заявки после создания будет недост | гупно                |   |          | Отмена |